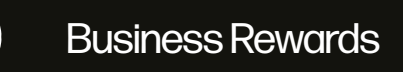

## Setting up your HP account

1 Go to www.hpbusinessrewards.com. Click the "Sign in" box at the top right

|                                          | Overview Join                                                                 |
|------------------------------------------|-------------------------------------------------------------------------------|
| Click the "Create account"               | 3 Enter your information and                                                  |
| ink at the bottom                        | click "Create" at the bottom                                                  |
| Þ                                        |                                                                               |
| Sign in                                  | Create account sign in                                                        |
| Username or Email Address                | First name                                                                    |
| Use mobile number instead                | Email address                                                                 |
| Next                                     |                                                                               |
|                                          | Password 🕸                                                                    |
| Remember me                              | HP may email me with personalized offers,<br>support updates, and event news. |
| Forgot your username?                    | Please use the same email                                                     |
| G Continue with Google                   | address as your Business                                                      |
| Continue with Microsoft                  | Reward account.                                                               |
| Don't have an HP account? Create account | Your HP account identity information is used in accordance with the           |
|                                          | HP Privocy stotement.                                                         |

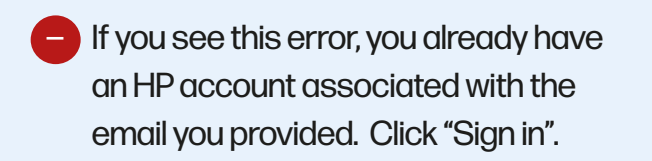

| Ø                                                                |                   |
|------------------------------------------------------------------|-------------------|
| Create account                                                   | Sign in           |
|                                                                  |                   |
|                                                                  |                   |
| Already have an HP account? Sign in                              | )                 |
|                                                                  | 8                 |
| HP may email me with personali<br>support updates, and event new | zed offers,<br>s. |

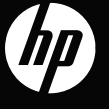

 Once you've successfully created your HP account, you will see this screen.
Check your email for the verification email from HP.

| hat y<br>ecel | k your email for a message from HP to verify<br>ou own lhardee@essendant.com. If you do not<br>ve a message, check your spam folder or: |
|---------------|----------------------------------------------------------------------------------------------------|
|               | Resend message                                                                                                    |
|               | Change email address                                                                                                    |
| •             | You will be able to request a new<br>verification message or change your email<br>address in a moment.                                  |
| Ente          | er six-digit verification code                                                                                                    |
|               | Verify                                                                                                    |

-

5 If you click the "Verify" button, you may not need to enter the 6-digit code.

| Verify your email address                                                                                                    |
|----------------------------------------------------------------------------------------------------|
| Select the "Verify" button to verify your email address:                                                                                          |
| Verify                                                                                                    |
| You may also copy and paste this link into a browser window:<br>https://login3.id.hp.com/login3/verification?otp=m8shhn8jnx1eb7ern8w7msp1s7kbgu9w |
| This link will expire in 48 hours                                                                                                    |
| If you cannot select the link, copy and paste the 6-digit code into the designated field:<br>719555                                               |
| The verification code will expire in 15 minutes.                                                                                                  |
|                                                                                                    |

6 When your email address is verified successfully, you will see this box. You are now able to sign into your HP Business Rewards account using your HP account ID.

Afterwards, you will be asked if you want to provide your mobile phone number. This is optional.

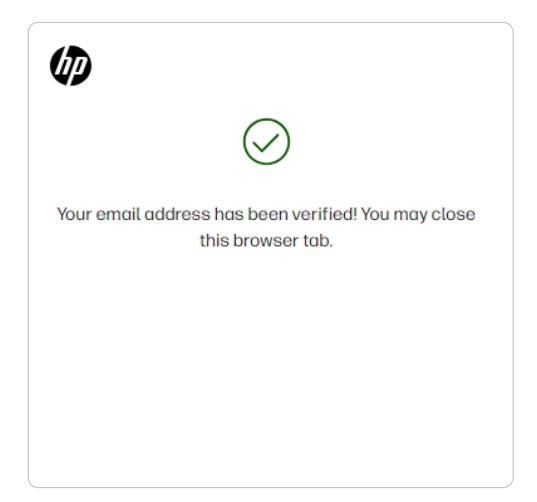